## **Create an Account**

Go to the RGB Portal Link:

https://rgbportal.dca.njoag.gov/

1. Please click "Create an Account"

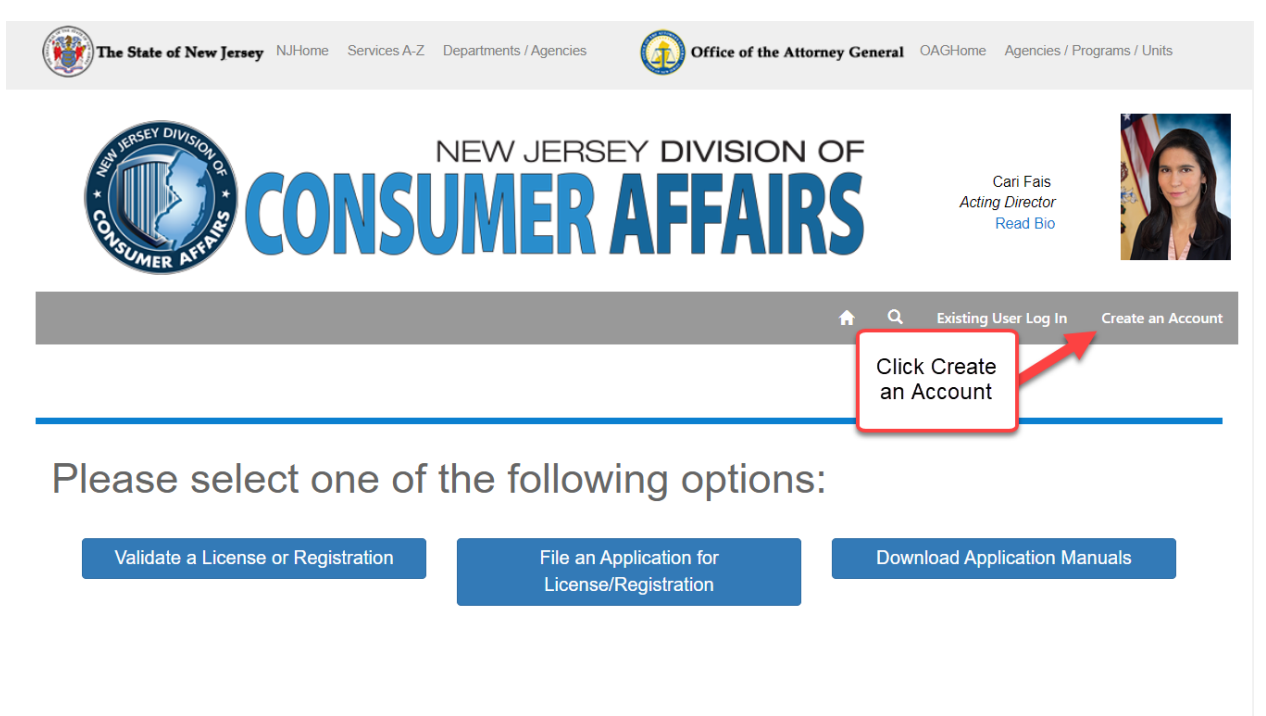

For any additional questions, you can contact the division at regulatedbusiness@dca.njoag.gov

2. Fill out your Name and Email and click Submit

| The State of New Jersey NJHome Ser                                                                                                    | vices A-Z Departments / Agencies | Office of the Attorney Ger | neral OAGHome     | Agencies / Programs / Units      |
|----------------------------------------------------------------------------------------------------|----------------------------------|----------------------------|-------------------|----------------------------------|
| REPORT OF THE REPORT OF THE RE | NEW JERS                         | ey division of             | C<br>Acting<br>F  | ari Fais<br>Director<br>Read Bio |
|                                                                                                    |                                  | ÷.                         | Q Existing U      | ser Log In Create an Account     |
|                                                                                                    | Create                           | e an Account               |                   |                                  |
| To begin creating your account to access the portal for the New Jersey Division of Consumer Affairs Regulated Business, please fill out the form below. All fields below are required. One you have entered your information, click on the <b>Submit</b> button. Clicking this button will direct you to the MYNJ site to complete the setup for your account.                                                                                                    |                                  |                            |                   | ss,                              |
|                                                                                                    | First Name *                     |                            |                   |                                  |
|                                                                                                    | Last Name *                      |                            |                   |                                  |
|                                                                                                    |                                  |                            |                   |                                  |
|                                                                                                    | Email *                          |                            |                   |                                  |
|                                                                                                    | Confirm your email below *       |                            |                   |                                  |
|                                                                                                    |                                  |                            |                   |                                  |
|                                                                                                    |                                  |                            |                   |                                  |
|                                                                                                    |                                  |                            |                   |                                  |
|                                                                                                    | Submit                           |                            |                   |                                  |
| 3. Please wait until the pa                                                                                                    | age finishes to load.            |                            |                   |                                  |
| The State of New Jersey NJHome Ser                                                                                                    | vices A-Z Departments / Agencies | Office of the Attorney Ger | neral OAGHome     | Agencies / Programs / Units      |
| REAL PROPERTY DIVISION                                                                                                    | NEW JERS                         | EY DIVISION OF             | Ci<br>Acting<br>R | ari Fais<br>Director<br>ead Bio  |
|                                                                                                    |                                  | <b>A</b>                   | Q Existing U      | ser Log In Create an Account     |
|                                                                                                    |                                  |                            |                   |                                  |

Please wait...You are being redirected to MyNJ Registration Page!

4. If you do not have a MyNJ logon ID, click No. (If you do please scroll down to #8)

| I OFFICIAL SITE OF THE STATE OF NEW JERSEY                                          | Governor Phil Murphy • Lt. Governor Sheila Oliver<br>NJ.gov   Services   Agencies   FAQs                                                                                                    |
|-------------------------------------------------------------------------------------|----------------------------------------------------------------------------------------------------|
| NewJersey                                                                           |                                                                                                    |
|                                                                                     |                                                                                                    |
| Link LPS DCA RGB to myNewJersey<br>Do you have a myNewJersey Logon ID?<br>Yes<br>No | Forgot Your ID or<br>Password?<br>If you already have a myNewJersey<br>joon ID, more information is<br>available when you answer "Yes, I<br>have a myNewJersey Logon ID" on<br>this page.<br>Why Do I Need a<br>myNewJersey Logon<br>ID?<br>Here are <u>answers</u> to common<br>questions. |

5. Please create a logon ID and password.

| OFFICIAL SITE OF THE STATE OF NEW JERSEY                                                                                                    | Governor Phil Murphy • Lt. Governor Sheila Oliver<br>NJ.gov   Services   Agencies   FAQs                                                                 |
|----------------------------------------------------------------------------------------------------|----------------------------------------------------------------------------------------------------|
| NewJersey                                                                                                    |                                                                                                    |
|                                                                                                    |                                                                                                    |
| Link LPS DCA RGB to myNewJersey                                                                                                    | Forgot Your ID or<br>Password?                                                                                                    |
| Do you have a myNewJersey Logon ID?<br>○ Yes<br>◉ No                                                                                                    | If you already have a myNewJersey<br>logon ID, more information is<br>available when you answer "Yes, I<br>have a myNewJersey Logon ID" on<br>this page. |
| Information to create your new myNewJersey account:<br>Choose a myNewJersey Logon ID:                                                                                        | Why Do I Need a<br>myNewJersey Logon<br>ID?                                                                                                    |
| Choose a password:                                                                                                    | Here are <u>answers</u> to common questions.                                                                                                    |
| Retype your password:                                                                                                    |                                                                                                    |
| First name:<br>RGB                                                                                                    |                                                                                                    |
| Last name:<br>Test                                                                                                    |                                                                                                    |
| If you forget your ID or password later, we'll ask you the following question. If<br>you answer it correctly, we'll send your ID or a new password to your email<br>address. |                                                                                                    |
| Question you want us to ask:                                                                                                    |                                                                                                    |
| Email address:                                                                                                    |                                                                                                    |
| rgbtest@test.com<br>Retype your Email address:                                                                                                    |                                                                                                    |
| rgbtest@test.com                                                                                                    |                                                                                                    |
| If you created a myNewJersey Logon ID before but forgot what it is, we can send it to you by tapping or clicking <u>here</u> . Don't create another logon ID.                |                                                                                                    |
| Continue                                                                                                    |                                                                                                    |

6. Now you are logged in the RGB portal. Please fill out your number, title, etc. and click Update.

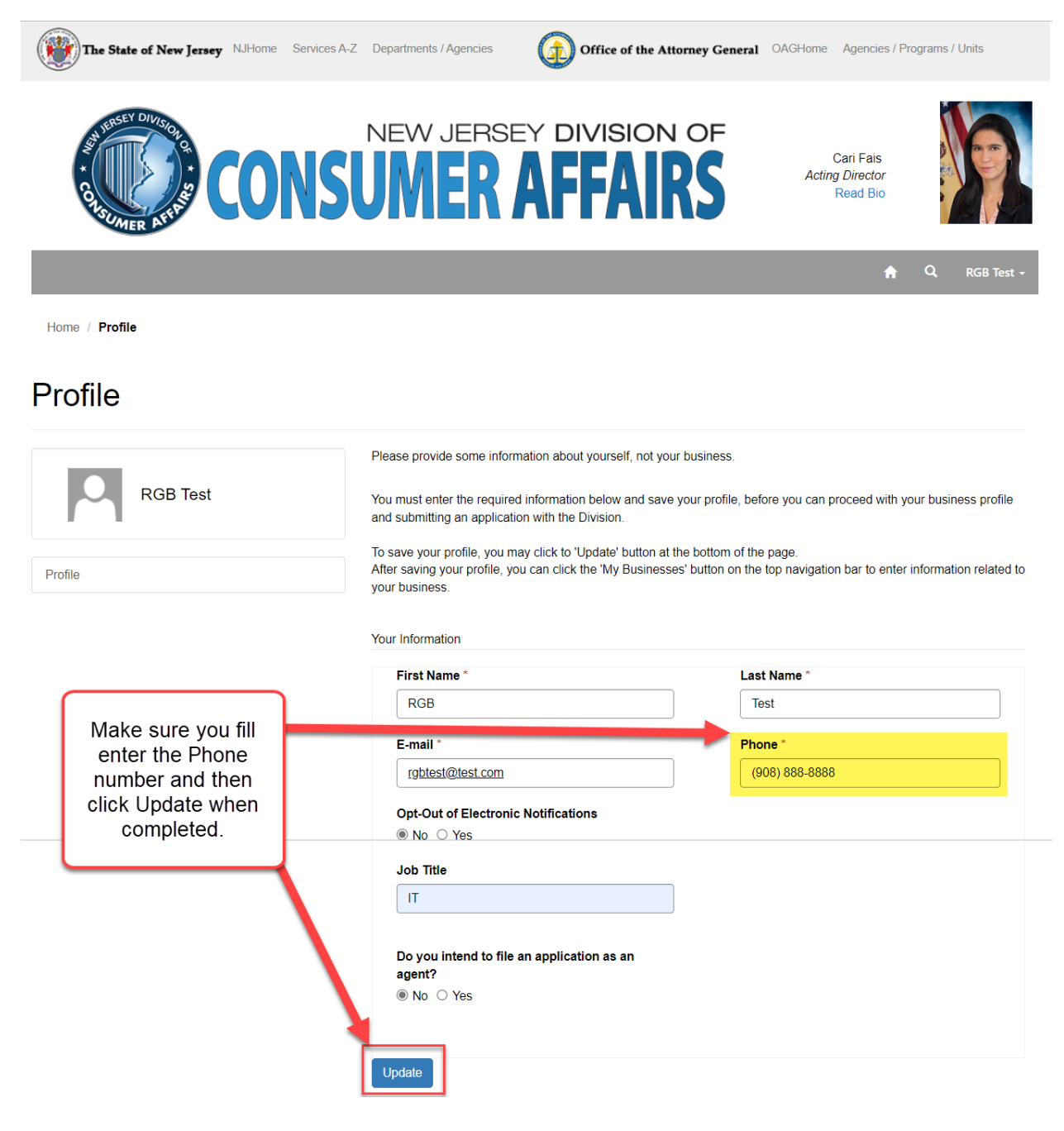

7. Portal Access Request, My Agent Applications and My Businesses will now appear after you successfully update your profile.

| The State of New Jersey NJHome Services A- | Z Departments / Agencies Office of the Attor                                                                                                    | rney General OAGHome Agencies / Programs / Units                                       |
|--------------------------------------------|----------------------------------------------------------------------------------------------------|----------------------------------------------------------------------------------------|
| CONS                                       | NEW JERSEY DIVISION                                                                                                    | Cari Fais<br>Acting Director<br>Read Bio                                               |
|                                            | Portal Access Request 🔒 My A                                                                                                    | Agent Applications My Businesses Q RGB Test -                                          |
| Home / Profile                             |                                                                                                    | Once the profile has                                                                   |
| Profile                                    |                                                                                                    | been updated you will<br>see "Portal Access<br>Request", "My Agent                     |
| RGB Test                                   | Please provide some information about yourself, not your<br>You must enter the required information below and save you<br>and submitting an application with the Division. | Applications" and "My<br>Businesses"<br>our process profile                            |
| Profile                                    | To save your profile, you may click to 'Update' button at the<br>After saving your profile, you can click the 'My Businesse<br>your business.                              | ottom of the page.<br>button on the top navigation bar to enter information related to |
|                                            | Your profile has been updated successfully.                                                                                                    | ×                                                                                      |
|                                            | Your Information                                                                                                    |                                                                                        |
|                                            | First Name *                                                                                                    | Last Name *                                                                            |
|                                            | RGB                                                                                                    | Test                                                                                   |
|                                            | E-mail *                                                                                                    | Phone *                                                                                |
|                                            | rgbtest@test.com                                                                                                    | (908) 888-8888                                                                         |
|                                            | Opt-Out of Electronic Notifications<br>● No ○ Yes                                                                                                    |                                                                                        |
|                                            | Job Title                                                                                                    |                                                                                        |
|                                            | IT                                                                                                    |                                                                                        |
|                                            | Do you intend to file an application as an agent?<br>◉ No ○ Yes                                                                                                    |                                                                                        |
|                                            | Update                                                                                                    |                                                                                        |

8. If you have a MyNJ logon ID, click Yes.

| OFFICIAL SITE OF THE STATE OF NEW JERSEY                               | Governor Phil Murphy • Lt. Governor Sheila Oliver<br>NJ.gov   Services   Agencies   FAQs                                                                                                    |  |  |
|------------------------------------------------------------------------|----------------------------------------------------------------------------------------------------|--|--|
| NewJersey                                                              |                                                                                                    |  |  |
|                                                                        |                                                                                                    |  |  |
| Link LPS DCA RGB to myNewJersey<br>Do you have a myNewJersey Logon ID? | Forgot Your ID or<br>Password?<br>If you already have a myNewJersey<br>logon ID, more information is<br>available when you answer "Yes, I<br>have a myNewJersey Logon ID" on<br>this page.<br>Why Do I Need a<br>myNewJersey Logon<br>ID?<br>Here are <u>answers</u> to common<br>questions. |  |  |
| 9. Please login.                                                       |                                                                                                    |  |  |
| OFFICIAL SITE OF THE STATE OF NEW JERSEY                               | Governor Phil Murphy • Lt. Governor Sheila Oliver<br>NJ.gov   Services   Agencies   FAQs                                                                                                    |  |  |
| NewJersey                                                              |                                                                                                    |  |  |
|                                                                        |                                                                                                    |  |  |
|                                                                        |                                                                                                    |  |  |

| Link LPS DCA RGB to myNewJersey                      |  | Forgot Your Logon<br>ID?                                                                                                    |
|------------------------------------------------------|--|----------------------------------------------------------------------------------------------------|
| Do you have a myNewJersey Logon ID?<br>◎ Yes<br>◯ No |  | If you created a myNewJersey<br>Logon ID before but forgot what it<br>is, we can send it to you: tap or<br>click <u>here</u> . Please don't create<br>another logon ID. |
| Information about your existing myNewJersey account: |  | Forgot Your<br>Password?                                                                                                    |
| myNewJersey Logon ID:                                |  | If you have a myNewJersey Logon<br>ID but forgot your password, we<br>can reset it and send it to you: tap<br>or click <u>here</u> .                                    |
| Continue                                             |  | Why Do I Need a<br>myNewJersey Logon<br>ID?                                                                                                    |
| Continue                                             |  | Here are <u>answers</u> to common questions.                                                                                                    |

## 10. Now you are logged in the RGB portal. Please fill out your number, title, etc. and click Update.

| The State of New Jersey NJHome Services A | -Z Departments / Agencies                                                                                                    | Office of the Attorney Ge                                                                                                    | neral OAGHome Agencies / Programs / Units                                                                                         |
|-------------------------------------------|----------------------------------------------------------------------------------------------------|----------------------------------------------------------------------------------------------------|----------------------------------------------------------------------------------------------------|
| CONS                                      |                                                                                                    | ey division of                                                                                                    | Cari Fais<br>Acting Director<br>Read Bio                                                                                          |
|                                           |                                                                                                    |                                                                                                    | n Q RGB Test -                                                                                                    |
| Home / Profile                            |                                                                                                    |                                                                                                    |                                                                                                    |
| Profile                                   |                                                                                                    |                                                                                                    |                                                                                                    |
| Profile RGB Test                          | Please provide some infor<br>You must enter the require<br>and submitting an applicat<br>To save your profile, you n<br>After saving your profile, y<br>your business. | mation about yourself, not your business<br>of information below and save your profil<br>ion with the Division.<br>nay click to 'Update' button at the bottom<br>ou can click the 'My Businesses' button of | e, before you can proceed with your business profile<br>of the page.<br>on the top navigation bar to enter information related to |
|                                           | First Name *                                                                                                    |                                                                                                    | Last Name *                                                                                                    |
|                                           | RGB                                                                                                    |                                                                                                    | Test                                                                                                    |
| Make sure you fill                        | E-mail *                                                                                                    |                                                                                                    | Phone *                                                                                                    |
| number and then                           | rgbtest@test.com                                                                                                    |                                                                                                    | (908) 888-8888                                                                                                    |
| click Update when<br>completed.           | Opt-Out of Electroni                                                                                                    | c Notifications                                                                                                    |                                                                                                    |
|                                           | Job Title                                                                                                    |                                                                                                    |                                                                                                    |
|                                           | IT                                                                                                    |                                                                                                    |                                                                                                    |
|                                           | Do you intend to file<br>agent?<br>● No ○ Yes                                                                                                    | an application as an                                                                                                    |                                                                                                    |
|                                           | Update                                                                                                    |                                                                                                    |                                                                                                    |

11. Portal Access Request, My Agent Applications and My Businesses will now appear after you successfully update your profile.

| The State of New Jersey NJHome Services A | Z Departments / Agencies Office of the Att                                                                                                    | orney General OAGHome Agencies / Programs / Units                                            |
|-------------------------------------------|----------------------------------------------------------------------------------------------------|----------------------------------------------------------------------------------------------|
| CONS                                      | NEW JERSEY DIVISION                                                                                                    | Cari Fais<br>Acting Director<br>Read Bio                                                     |
|                                           | Portal Access Request 🏫 My                                                                                                    | Agent Applications My Businesses Q RGB Test +                                                |
| Home / Profile                            |                                                                                                    |                                                                                              |
| Profile                                   |                                                                                                    | been updated you will<br>see "Portal Access<br>Request", "My Agent                           |
| RGB Test                                  | Please provide some information about yourself, not you<br>You must enter the required information below and save<br>and submitting an application with the Division. | Applications" and "My<br>Businesses"<br>you prove output of proceed manyour business profile |
| Profile                                   | To save your profile, you may click to 'Update' button at the After saving your profile, you can click the 'My Business your business.                                | he pottom of the page.<br>button on the top navigation bar to enter information related to   |
|                                           | Your Information                                                                                                    | X                                                                                            |
|                                           | First Name *                                                                                                    | Last Name *                                                                                  |
|                                           | RGB                                                                                                    | Test                                                                                         |
|                                           | E-mail *                                                                                                    | Phone *                                                                                      |
|                                           | rgbtest@test.com                                                                                                    | (908) 888-8888                                                                               |
|                                           | Opt-Out of Electronic Notifications<br>No O Yes                                                                                                    |                                                                                              |
|                                           | Job Title                                                                                                    |                                                                                              |
|                                           | IT                                                                                                    |                                                                                              |
|                                           | Do you intend to file an application as an agent?<br>● No ○ Yes                                                                                                    |                                                                                              |
|                                           | Update                                                                                                    |                                                                                              |